## 1) Elternzugang anlegen

- a) In einem Browser "webuntis.com" eingeben.
- b) "Remchingen" in die Suchmaske eingeben und das Gymnasium auswählen.

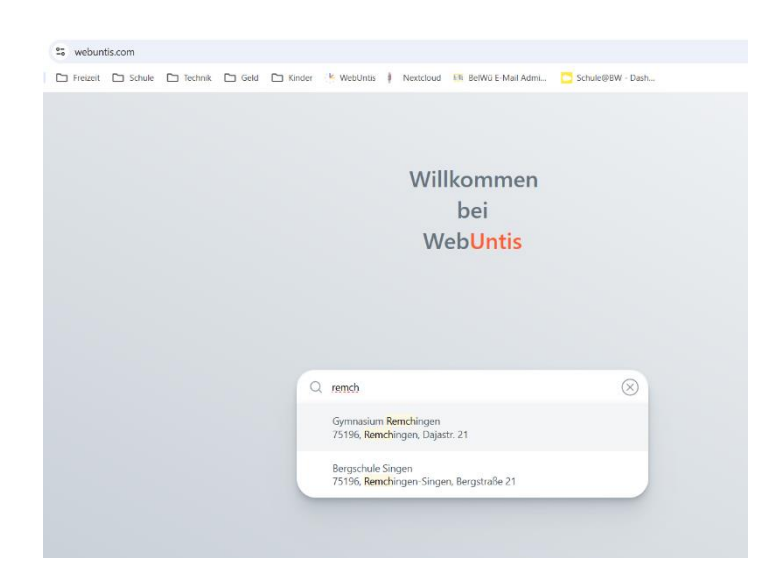

- c) Auf "Noch keinen Zugang? Registrieren" klicken
- d) Dort die Mailadresse eingeben, die im Sekretariat als Kontaktmail hinterlegt ist und auf "Senden" klicken.
- e) Es wird eine Bestätigungsmail an die Adresse geschickt, in der man dann den entsprechenden Code anklickt und ein Passwort vergibt.
- f) Der Benutzername ist künftig immer die Mailadresse zusammen mit dem selbst gewählten Passwort (auch für die App).

## WebUntis Registrierung

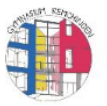

Bitte geben Sie die E-Mail Adresse ein, die für Sie in WebUntis hinterlegt wurde.

E-Mail Adresse

papa.schneider@web.de

Senden

| 1 Offi       | ice 365 Anmeldung |
|--------------|-------------------|
|              | oder              |
| Benutzername | 9                 |
| Passwort     |                   |
|              |                   |
|              | Login             |

## 2) Kind krankmelden (App)

- Klicken Sie in der App im Reiter "Start" auf "Meine Abwesenheiten"
- Wählen Sie dann ihr Kind aus und klicken Sie auf das orangene "+" oben rechts in der Ecke.
- Im nächsten Schritt können Sie dann Anfangs- und Enddatum, sowie optional einen Kommentartext eingeben.
- Die Krankmeldung wird direkt in das digitale Klassenbuch eingetragen und ist für alle unterrichtenden LehrerInnen sichtbar. Eine zusätzliche Krankmeldung an das Sekretariat entfällt.
- Eine schriftliche Entschuldigung spätestens am 3. Tage ist weiterhin nötig. Bei Bedarf erhalten sie über "Entschuldigung drucken" einen Vordruck, den sie dann unterschreiben können.

| 19:44 | <b>ا</b> ا               | ÷ 🔟    | 19:45                                                     | 1 ? O     |
|-------|--------------------------|--------|-----------------------------------------------------------|-----------|
| R₁t   |                          |        | Keine Abwesenheiten<br>13.01.2025 - 20.02.2025            | 7 🕂       |
| Gyn   | nnasium Remching         | gen    | Tilo Tester Tanja Tester Dani                             | el Tester |
| E.    | Meine Termine            | >      | 16. Jan.<br>() 7:40 - 9:15                                |           |
| 5     | Meine Abwesenheiten      | >      | <ul> <li>Krankheit</li> <li>nicht entschuldigt</li> </ul> |           |
|       | Schuljahreskalender      | >      |                                                           |           |
| P     | Entschuldigung drucken   | >      |                                                           |           |
|       |                          |        |                                                           |           |
| Start | Stundenglan Mittellungen | Profil | Start Stundenplan Mitteilungen                            | Profil    |

Weitere Informationen können Sie der Homepage von webuntis entnehmen:

https://help.untis.at/hc/de/sections/360004263380-Erziehungsberechtigte-und-Ausbildungsbeauftragte-in-WebUntis